Подача заявлений на автоматическое начисление номинала Сертификата

### Пошаговая инструкция для родителей

Центр «Лесная сказка»

## Шаг 1. Зайти на сайт Навигатор по ссылке <u>https://new.dop.mosreg.ru/</u> и выполнить вход

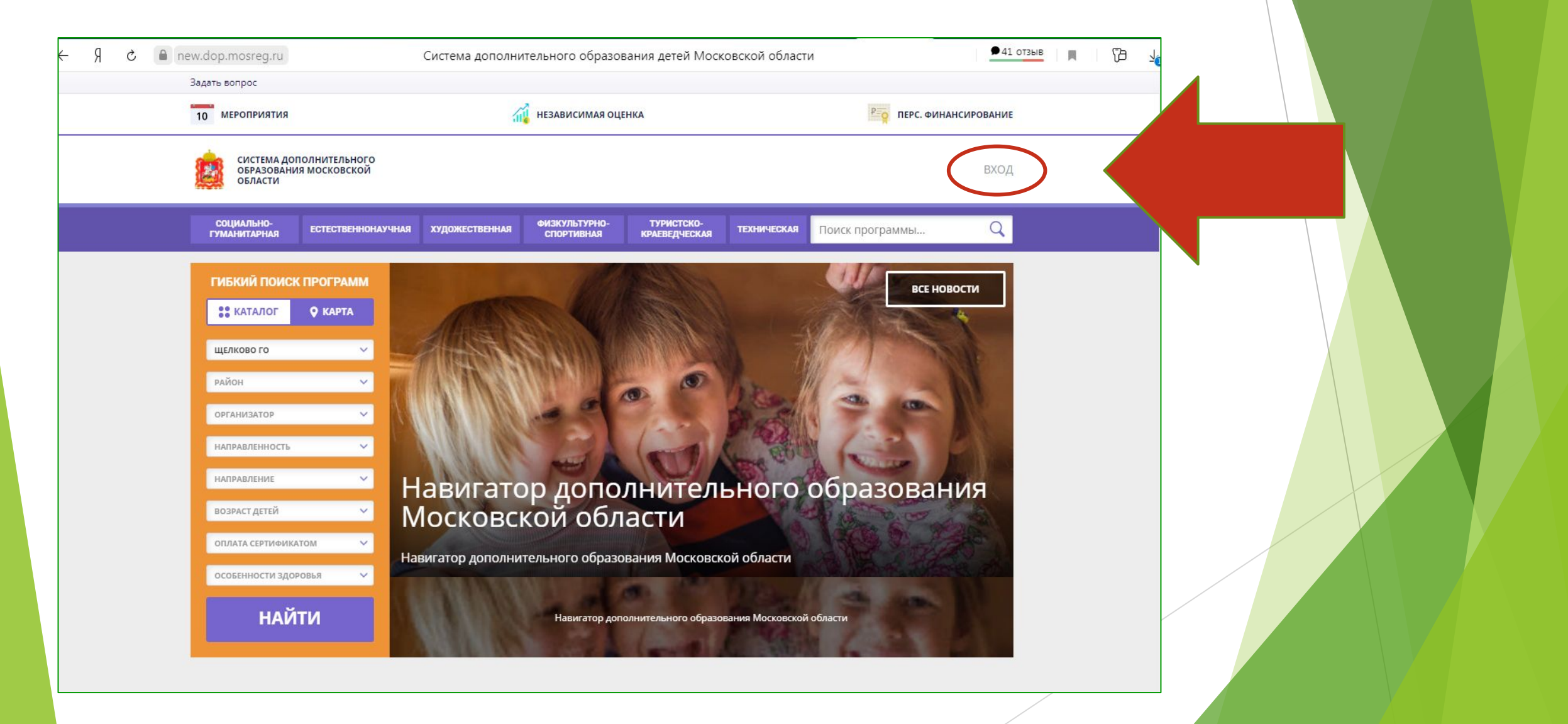

# Шаг 2. Выбрать вариант «не помню пароль» для отправки разового пароля на личную почту (ваш email)

| ← Я | S | e new.dop.mosrea.ru     | Система дополнительного образования детей Московской области                                                                                                    | •41 отзыв |          |  |
|-----|---|-------------------------|----------------------------------------------------------------------------------------------------|-----------|----------|--|
|     |   | ВХОД НЕ ПОМНЮ ПАРОЛЬ    |                                                                                                    | ×         | <u>^</u> |  |
|     |   |                         | BBEДИТЕ BALLI EMAIL                                                                                                    |           |          |  |
|     |   |                         | НАПРИМЕР, MAIL@MAIL.RU                                                                                                    |           |          |  |
|     |   |                         | восстановить мой пароль                                                                                                    |           |          |  |
|     |   | ГИБКИЙ ПОИСК ПРОГРАММ   | все нове                                                                                                    | ости      |          |  |
|     |   | 👬 КАТАЛОГ 🛛 ♀ КАРТА     |                                                                                                    | *         |          |  |
|     |   | щелково го 🗸 🗸          | -ABSTAND MANUEL AVERA                                                                                                    | A.        |          |  |
|     |   | район 🗸                 | I ANNI CONTRACTOR                                                                                                    | 10        |          |  |
|     |   | организатор             |                                                                                                    | 11        |          |  |
|     |   | направленность          |                                                                                                    |           |          |  |
|     |   | направление             | Навигатор дополнительного образован                                                                                                    | ия        |          |  |
|     |   | ВОЗРАСТ ДЕТЕЙ 🗸 🗸       | Московской области                                                                                                    |           |          |  |
|     |   | ОПЛАТА СЕРТИФИКАТОМ 🗸 🗸 | Навигатор дополнительного образования Московской области                                                                                                    |           |          |  |
|     |   | особенности здоровья    | LEAN AND AND A DECK OF A DECK OF A DECK |           |          |  |
|     |   | НАЙТИ                   | Навигатор дополнительного образования Московской области                                                                                                    |           |          |  |

#### Шаг 3. Авторизоваться в личном кабинете

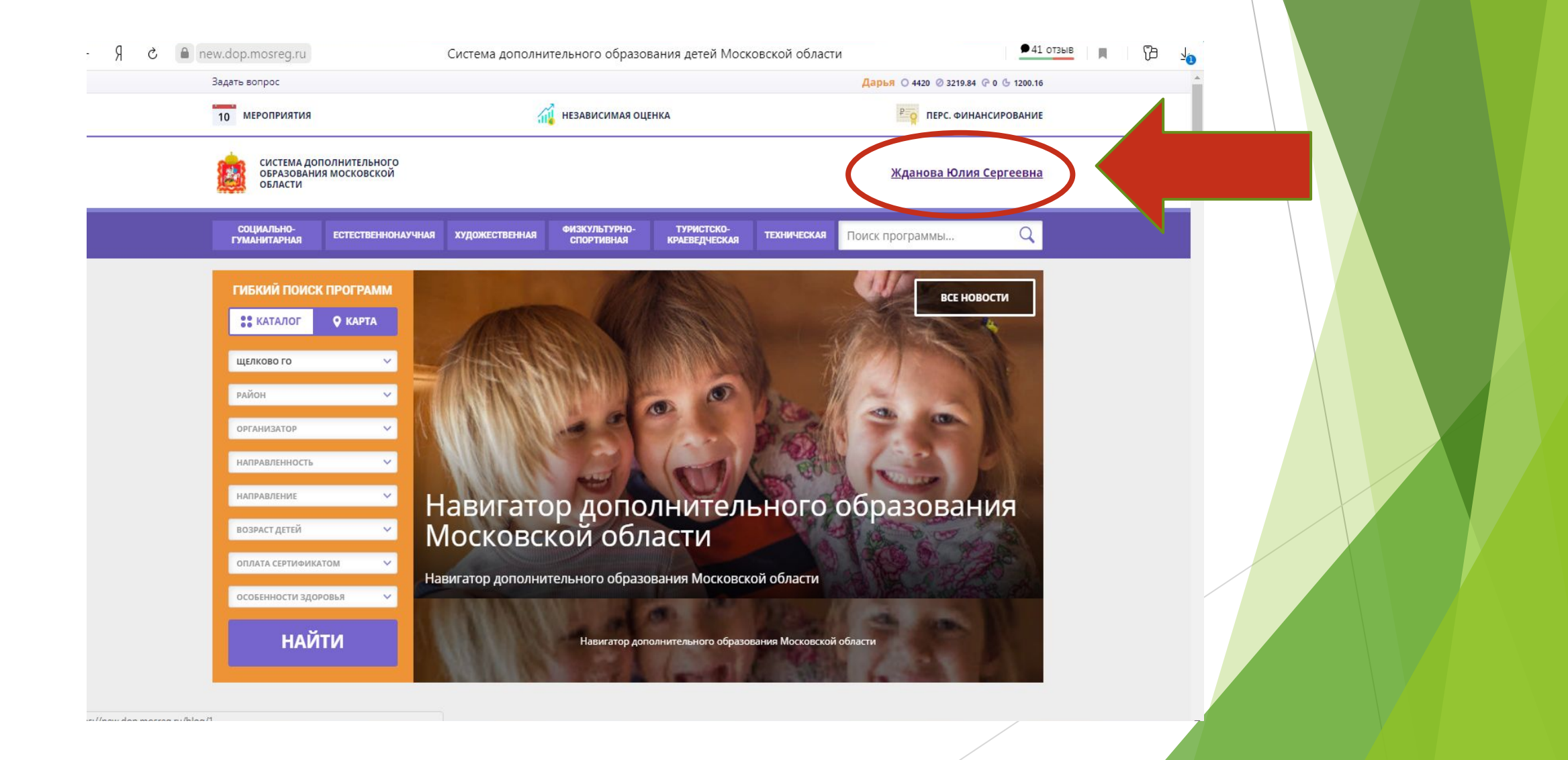

Шаг 4. Перейти в расширенную версию. В разделе «Ваши дети» выбрать ФИО ребенка и нажать «Управление сертификатами»

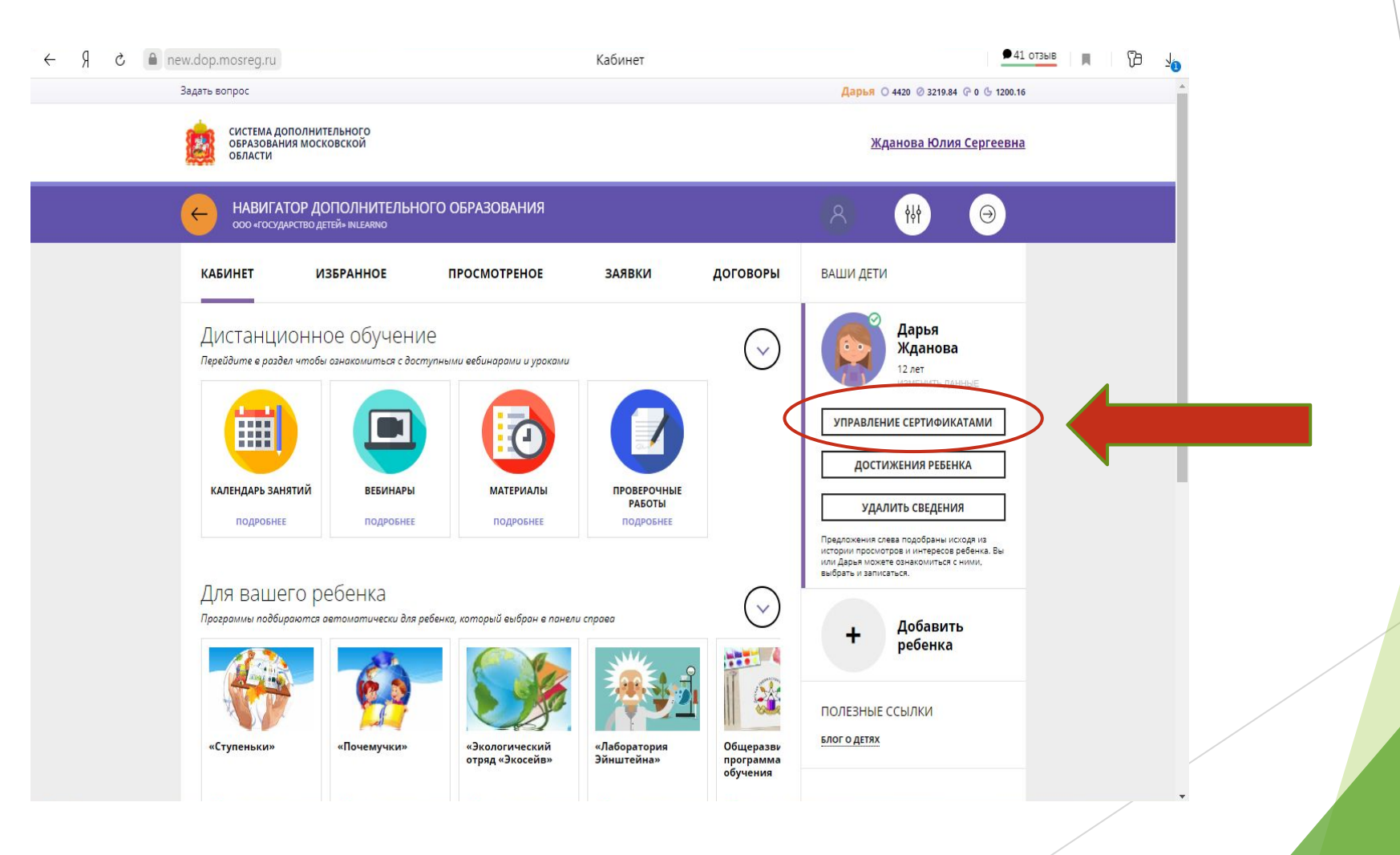

### Шаг 5. Нажать на «Заявление на начисление номинала»

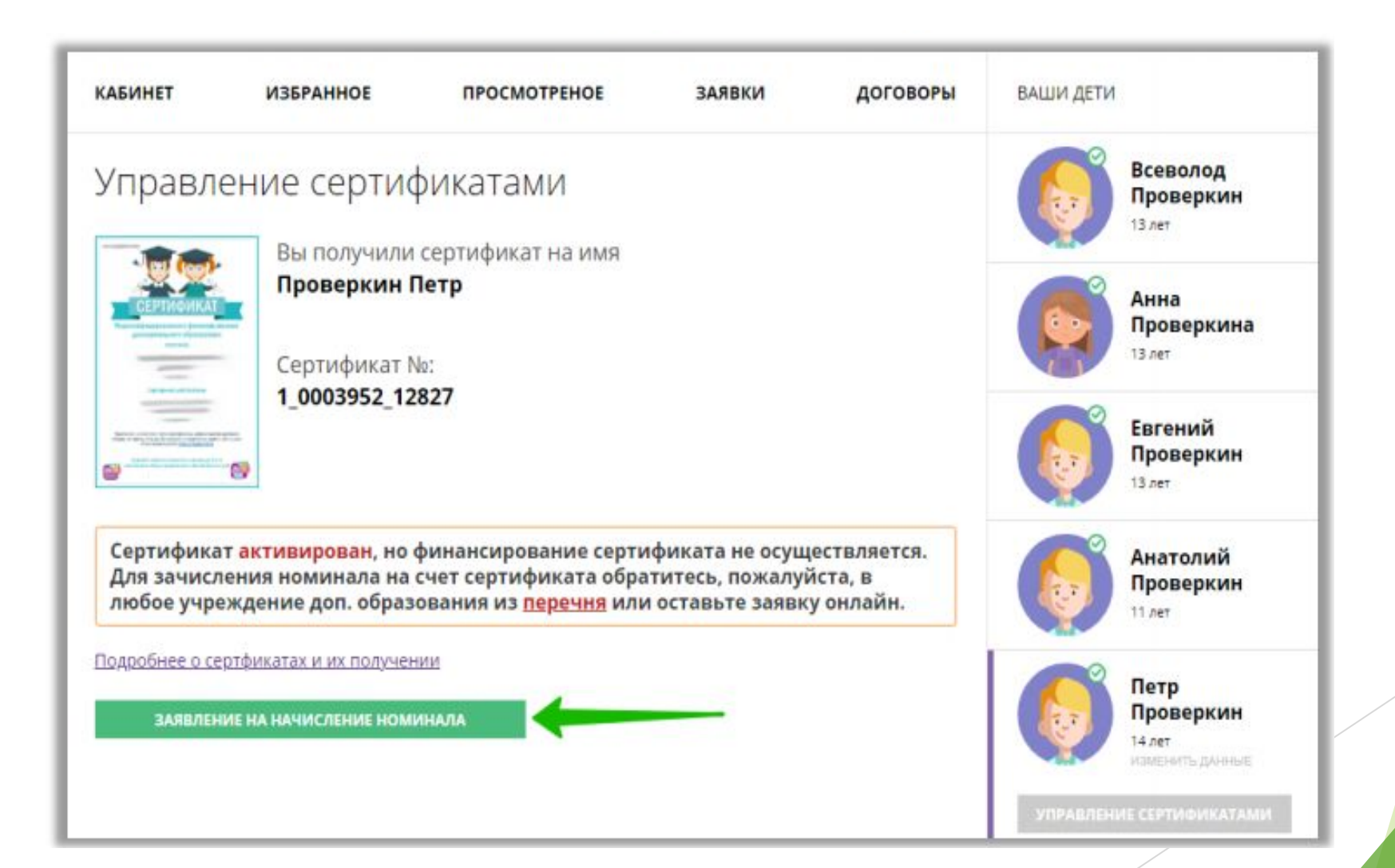

# Шаг 6. Проверить данные, нажать «подать заявление»

Управление сертификатами

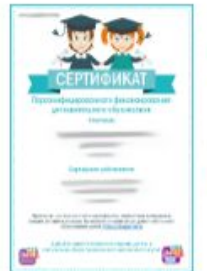

Вы получили сертификат на имя Проверкин Петр

| Сертификат №:   |
|-----------------|
| 1_0003952_12827 |

Сертификат активирован, но финансирование сертификата не осуществляется. Для зачисления номинала на счет сертификата обратитесь, пожалуйста, в любое учреждение доп. образования из <u>перечня</u> или оставьте заявку онлайн.

#### Заявление об определении номинала сертификата дополнительного образования на соответствующий год

сведения о родителе (законном представителе) ребенка:

1. фамилия, имя, отчество (при наличии): Проверкин Иван

2. телефон: **+7** 

@yandex.ru

сведения об обучающемся:

3. электронная почта:

1. фамилия, имя, отчество (при наличии): Проверкин Петр

2. дата рождения:

3. Номер сертификата дополнительного образования: 1\_0003952\_12827

Прошу определить на год номинал указанного выше сертификата дополнительного образования с учетом Программы персонифицированного финансирования на соответствующий год.

Настоящим подтверждаю, что я ознакомлен(а) с Правилами персонифицированного финансирования дополнительного образования детей и обязуюсь соблюдать все без исключения положения указанных Правил, включая, но не ограничиваясь, правилами получения и использования сертификата дополнительного образования с определенным номиналом.

Нажимая, на кнопку «Подать заявление» вы даете свое согласие на обработку персональных данных.

ПОДАТЬ ЗАЯВЛЕНИЕ

НЕ СЕЙЧАС

# Шаг 7. Заявление будет принято автоматически, номинал будет зачислен на счет сертификата

| КАБИНЕТ                                      | ИЗБРАННОЕ                    | ПРОСМОТРЕНОЕ            | заявки         | договорь        |  |  |  |
|----------------------------------------------|------------------------------|-------------------------|----------------|-----------------|--|--|--|
| Управлен                                     | ние сертиф                   | фикатами                |                |                 |  |  |  |
| Вы получили сертификат на имя Проверкин Петр |                              |                         |                |                 |  |  |  |
| Сертификат №:<br>1_0003952_12827             |                              |                         |                |                 |  |  |  |
|                                              | Действителен                 | ндо:                    |                |                 |  |  |  |
| ИНФОРМАЦИ                                    | Я ПО СЕРТИФИ                 | КАТУ                    |                |                 |  |  |  |
| <sub>всего</sub><br>рублей                   | списано<br>О рублей          | доступно<br>рубле       | заблок<br>Оруб | ировано<br>Блей |  |  |  |
| Ваше заявление<br>подходящие про             | принято и рассмо<br>ограммы. | трено автоматически, те | перь вы можете | выбрать         |  |  |  |
|                                              |                              |                         |                |                 |  |  |  |

Заявление успешно обработано, средства начислены